# DX439-TD4

V-tek beltéri egység

### Kép

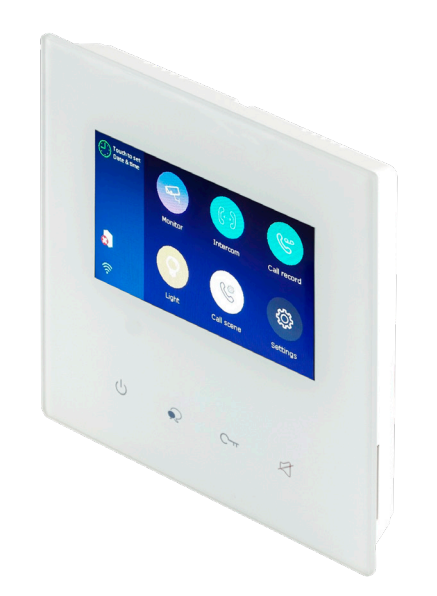

### Leírás

A V-Tek kaputelefonok ideális és esztétikus megoldást nyújtanak. Szerelésük, és bekötésük rendkívül egyszerű, mindössze kéteres vezeték szükséges az egységek összekötéséhez.

A DX439-TD4 egy esztétikus, műanyag házas, fehér beltéri egység színes érintésérzékeny LCD kijelzővel és érintésérzékeny nyomógombokkal Wifire való csatlakozással.

### Tulajdonságok

• Kivitel: Kijelző: Szerelés:

### Specifikáció

- Tápfeszültség:
- Maximális áremfelvétel:
- Kijelző felbontás:
- Video jel:
- Vezetékezés:
- Méretek:

### Működés

A beltéri egység működése rendkívül egyszerű. Legfőbb működési mód, amikor felcsengetés történik. Ebben az esetben a készülék megjeleníti a kültéri egység képét, illetve hangjelzéssel figyelmeztet. Ebben az esetben a hívás felvételét a bal szélső gombbal tudjuk megtenni. Amennyiben szeretnénk kinyitni a kültéri egységre kötött ajtót, a jobb oldali gombbal tehetjük meg. A készülék alkalmas még kitekintésre is, ezt nyugalmi állapotban a képernyőn található Monitor ikonnal tehetjük meg. Ebben az esetben csak képi megjelenítés lehetséges, hang kommunikáció nincs. Amennyiben a rendszer foglalt (valaki más használja a kitekintést, illetve felcsengetés történik) a funkció nem elérhető. A készülék képes intercom funkcióra is(beltéri egységek közötti hang kommunikáció) ennek a funkciónak a részletezését lentebb olvashatjuk. A készülék képes Wifi hálózatra való csatlakozásra is, mellyel újabb funkciókra lesz alkalmas a készülék.

### 20-28V DC

240 mA 480 x 272 px 1Vp-p, 75ohm, CCIR 2easy két vezetékes 145mmx145mmx23mm

### Műszaki rajz

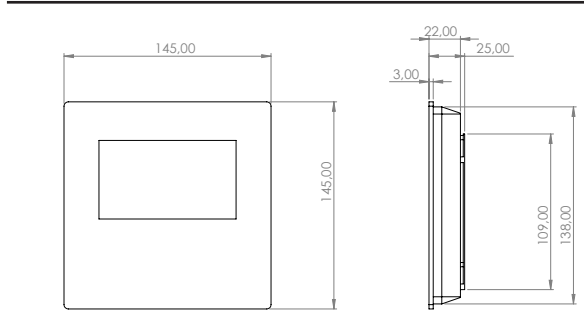

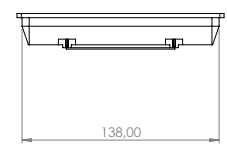

### **Bekötés**

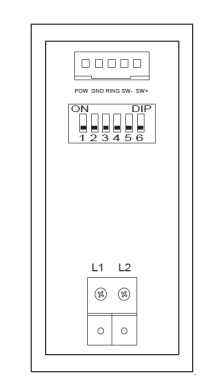

|  | L1~L2:<br>POW~GND:<br>GND~RING: |
|--|---------------------------------|
|  | SW+~SW-:                        |
|  | DIP1~DIP2:<br>DIP6:             |

Busz vonal 12-16V feszültséget ad ki. Buzzer funkció(becsengetés esetén 3 másodpercre 12V feszültséget ad ki) Csengő funkció(rövidzár esetén a beltéri monitoron becsengetés történik) A beltéri egység címét tudjuk beállítani Videó impedancia kapcsoló(akkor kell ON állásba kapcsolni, ha a buszvonalon ez a beltéri egység az utolsó)

Műanyag

4.3 inches LCD Falra szerelhető

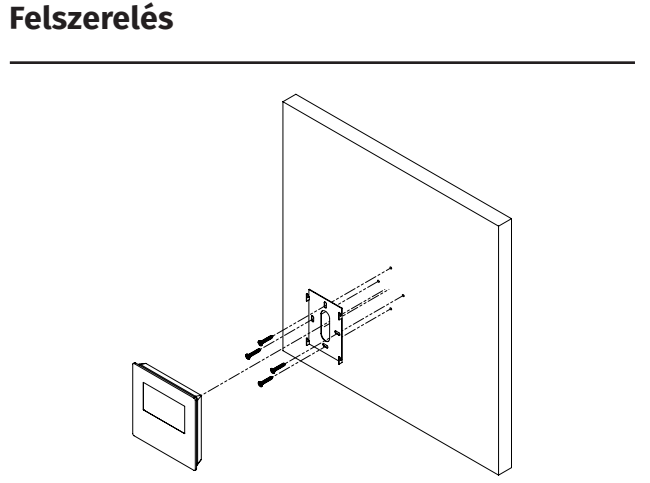

### Címzés beállítása

Azért, hogy a rendszerben található egységek beazonosíthatóak legyenek és tudjanak egymással kommunikálni meg kell címezni őket. Ez vagy szoftveresen, vagy hardveresen történhet. A DT17S-D7 esetében ez hardveresen DIP kapcsolók segítségével történhet. A kapcsolók bineáris számrendszer szerint működnek. Íme a lehetséges címek beállításai.

| Bit state         | User Code | Bit state         | User Code | Bit state         | User Code |
|-------------------|-----------|-------------------|-----------|-------------------|-----------|
| ON<br>1 2 3 4 5 6 | Code=1    | ON<br>1 2 3 4 5 6 | Code=12   | ON<br>1 2 3 4 5 6 | Code=23   |
| ON<br>1 2 3 4 5 6 | Code=2    | ON<br>1 2 3 4 5 6 | Code=13   | ON<br>123456      | Code=24   |
| ON<br>123456      | Code=3    | ON<br>1 2 3 4 5 6 | Code=14   | ON<br>123456      | Code=25   |
| ON<br>123456      | Code=4    | ON<br>1 2 3 4 5 6 | Code=15   | ON<br>1 2 3 4 5 6 | Code=26   |
| ON<br>123456      | Code=5    | ON<br>1 2 3 4 5 6 | Code=16   | ON<br>1 2 3 4 5 6 | Code=27   |
| ON<br>1 2 3 4 5 6 | Code=6    | ON<br>123456      | Code=17   | ON<br>123456      | Code=28   |
| ON<br>1 2 3 4 5 6 | Code=7    | ON<br>123456      | Code=18   | ON<br>123456      | Code=29   |
| ON<br>123456      | Code=8    | ON<br>123456      | Code=19   | ON<br>123456      | Code=30   |
| ON<br>1 2 3 4 5 6 | Code=9    | ON<br>1 2 3 4 5 6 | Code=20   | ON<br>1 2 3 4 5 6 | Code=31   |
| ON<br>1 2 3 4 5 6 | Code=10   | ON<br>123456      | Code=21   | ON<br>1 2 3 4 5 6 | Code=32   |
| ON<br>1 2 3 4 5 6 | Code=11   | ON<br>123456      | Code=22   |                   |           |

Az utolsó, hatodik, DIP kapcsoló nem a címzésben segít. Csak akkor állítsuk ON állásba, ha a beltéri egység a buszvonal legvégén található.

## Rendszer kábelezése

A 2Easy kaputelefon rendszer hibátlan működéséhez 1 db CAT6E csavart érpár szükséges. Az ereket duplázni nem szabad! A beltéri egység érintőkijelzőjének köszönhetően az intercom funkciója igen egyszerű. Egy funkción belül van lehetőségünk az Intercom, az Innercom illetve a a Porta készülék hívására is. A funkció eléréséhez az első lépés, hogy a kijelzőn érintsük meg, az Intercom ikont. Ekkor több opcióból választhatunk. Itt dönthetjük el, hogy milyen hívást szeretnénk indítani.

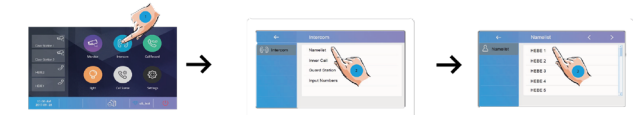

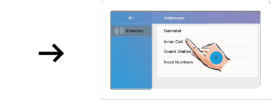

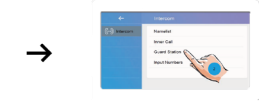

### Memória

A rendszerben lehetséges a nem fogadott hívások visszanézésére video vagy kép anyag segítségével. A rögzítetett hívások visszajátszására illetve kezelésére a következő módon van lehetőség. A kijelzőn érintsük meg a Call Record ikont, majd a következő képernyőn kiválaszthatjuk dátum és időpont alapján a visszajátszani kívánt felvételt.

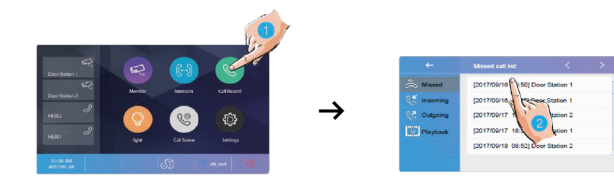

### Hívás átirányítás:

A rendszerben lehetséges a nem fogadott hívások átirányítása mobil telefonra applikáció segítségével. Az átirányításnak 5 lehetséges módja van:

- Normal Use: Nincs átirányítás
- No Distrub 8H: 8 órán keresztül a beltéri egység hívása nem lehetséges
- No Distrub: A beltéri egység hívása tiltva van.
- Divert Call If No Answer: Amennyiben a felcsengetésre 30 másodpercen belül nem érkezik válasz a beltéri egység a hívást automatikusan átirányítja.
- Divert Call Always: A beltéri egységnél nem lehetséges a hívés kezelése. Az átirányítás azonnal automatikusan megtörténik.

Ez az 5 funkció beállítása az alábbi módon történhet:

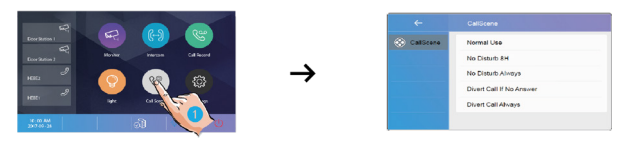

### Beállítások

A DX471-TD7 beállításait a fogaskerék ikon megérintésével tudjuk elérni. Ezen belül igen sok lehetőségünk van.

#### Call Tune

Itt tudjuk beállítani a különböző csengőhangokat. mint például 1-4 ajtók bencsengetése, ajtócsengő hang, épületen belüli hívás hang, lakáson belüli hívás hang, és a portés készülék hívó hangja.

#### General

Itt lehetséges beállítani a helyes dátumot és időt, a nyelvet, a monitor kikapcsolásának idejét, képernyőmentést lehet készíteni, le lehet kérdezni az SD kártya adatait, felvételeket lehet rá másolni, szoftvert frissíteni, illetve itt tudjuk a beltéri egységet visszaállítani gyári beállításokra.

#### Installer setting

Itt tudjuk ellenőrizni az eszköz címét, tudjuk aktiválni az Intercom funkciót, és szoftvert lehet frissíteni.

### Wifi beállítása

A DX471-TD7 egyik legfontosabb funkciója, hogy az internetre való csatlakozáshoz nincs feltétlenül szükseg a DT-IPG(V3) modulra. Ha felcsatlakoztunk a Wifi hálózatra, amelyen van internet elérés is, alkalmassá válik a készülék az applikációból való elérésre, illetve tudunk rá másdolagos monitort(WS439-TD4) illeszteni. Ez egy olyan készülék aminek csak tápfeszültséget kell adni, és nem kell vezetéken összeköttetésben lennia a komplett kaputelefon rendszerrel. A kapcsolatot szintén Wifi hálózaton hozza létre. Első lépés a Wifi beállítása melyet a következő módon tudunk elvégezni.

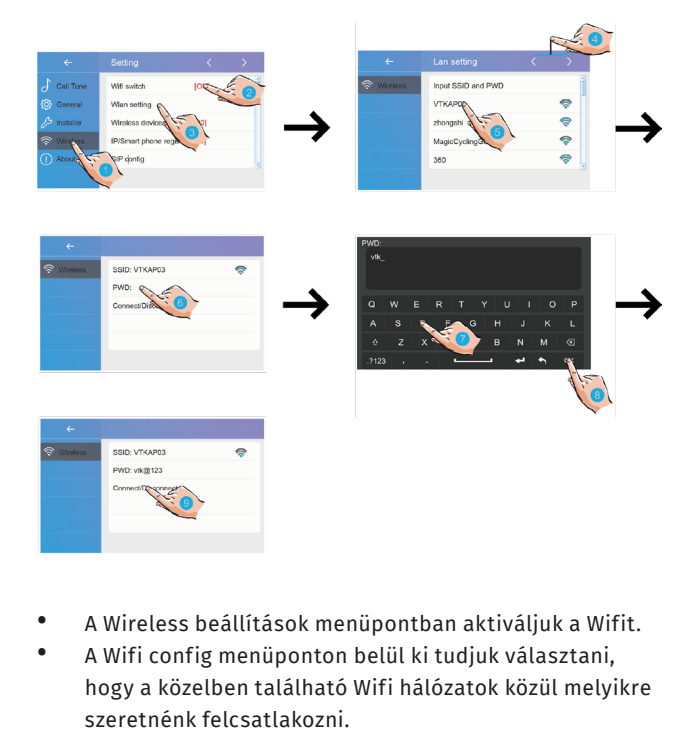

- A megjelenő képernyőn a PWD menüpont után megjelenő képernyőn be kell írni a a Wifi hálózat jelszavát, majd az OK gombal engedélyezzük.
- Connect/Disconnect gombbal csatlakozik a beltéri egység a hálózatra.

### VDP connect applikáció

A 2Easy applikáció alkalmas arra, hogy ha a rendszerünk és a mobiltelefonunk is csatlakozik az internetre, akkor a világ bármely pontján kezelhetjük a kaputelefonunkat. A beltéri egységet kétféle képpen tudjuk beállítani. Az egyik amikor a készülék automatikusan azonnal átirányítja a hívást az aplikációnak, illetve amikor a készülék 30 másodperc csörgés után irányít át. Ezt a funkciót a beltéri egységben tudjuk beállítani. Az rendszer regisztrálása az alkalmazásba rendkívül egyszerű.

### ALKALMAZÁS BEÁLLÍTÁSA

Elsőnek töltse le az alábbi QR kód segítségével a VDP Connect applikációt.

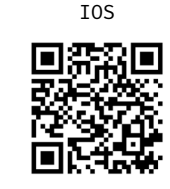

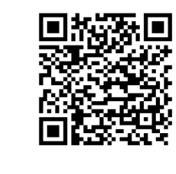

ANDROID

1.

3.

Az applikáció elindítása után be kell olvasnunk a beltéri egységben található SIP config QR-kódot (Settings -> Wifi ikon -> SIP config), ha nincs ilyen, akkor ki kell töltenünk a megfelelő adatokat, amiket a beltéri egységen ugyanezen a helyen találhatunk (Wireless menüponton belül a SIP config menüpontban).

 Cull Tune
 Wif switch
 [ON]

 Cull Tune
 Wif switch
 [ON]

 Coult Tune
 Wif switch
 [ON]

 Count Tune
 Wif switch
 [ON]

 Count Tune
 Wif switch
 [ON]

 Count Tune
 Wif switch
 [ON]

 Count Tune
 Wif switch
 [ON]

 Count Tune
 Wif switch
 [ON]

 Count Tune
 Promate regist
 [OI]

 Silve config
 Silve config
 Silve config

 Count Silve config
 Silve config
 Silve config

Az appon belül bökjünk a bal felső sarokban található menü ikonra (négy vízszintes vonal) majd Settings menüpont és deaktiváljuk az Allow IPv6 lehetőséget.

Ezután a menün belül bökjünk a Fiók menüpontra. Ott a QR kód olvasó ikonra bökve olvasható a kód.

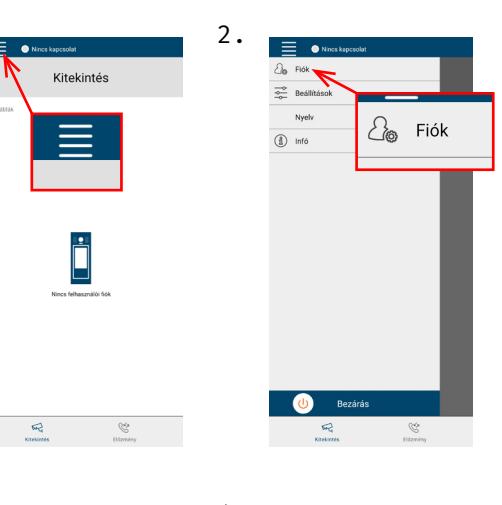

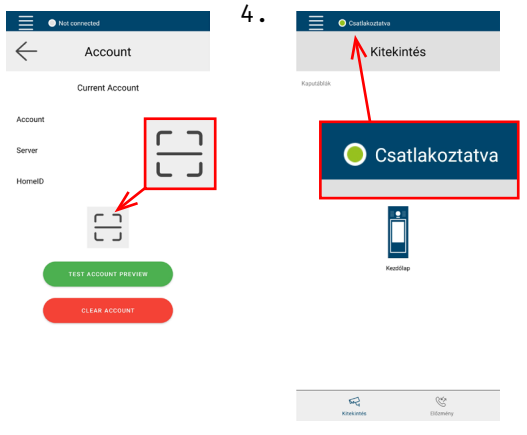

Ezután lépjünk ki a menüből a visszanyíl segítségével, és láthatjuk a bal felső sarokban található zöld pöty mellett a "csatlakoztatva"/"connected" feliratot, mely azt jelenti, hogy a rendszer sikeresen telepítve lett az aplikációba. Ezek után elérhetővé válik az átirányítás funkció.